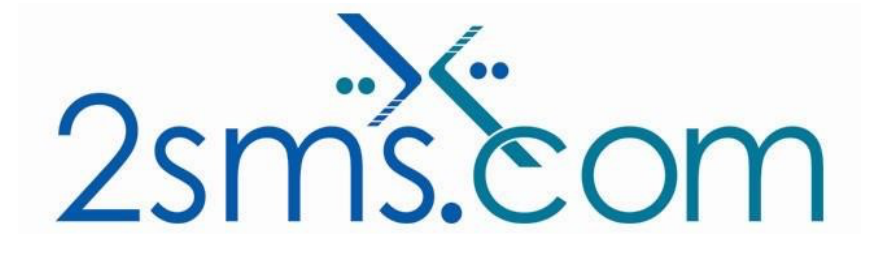

# SSO Configuration and SCIM Configuration

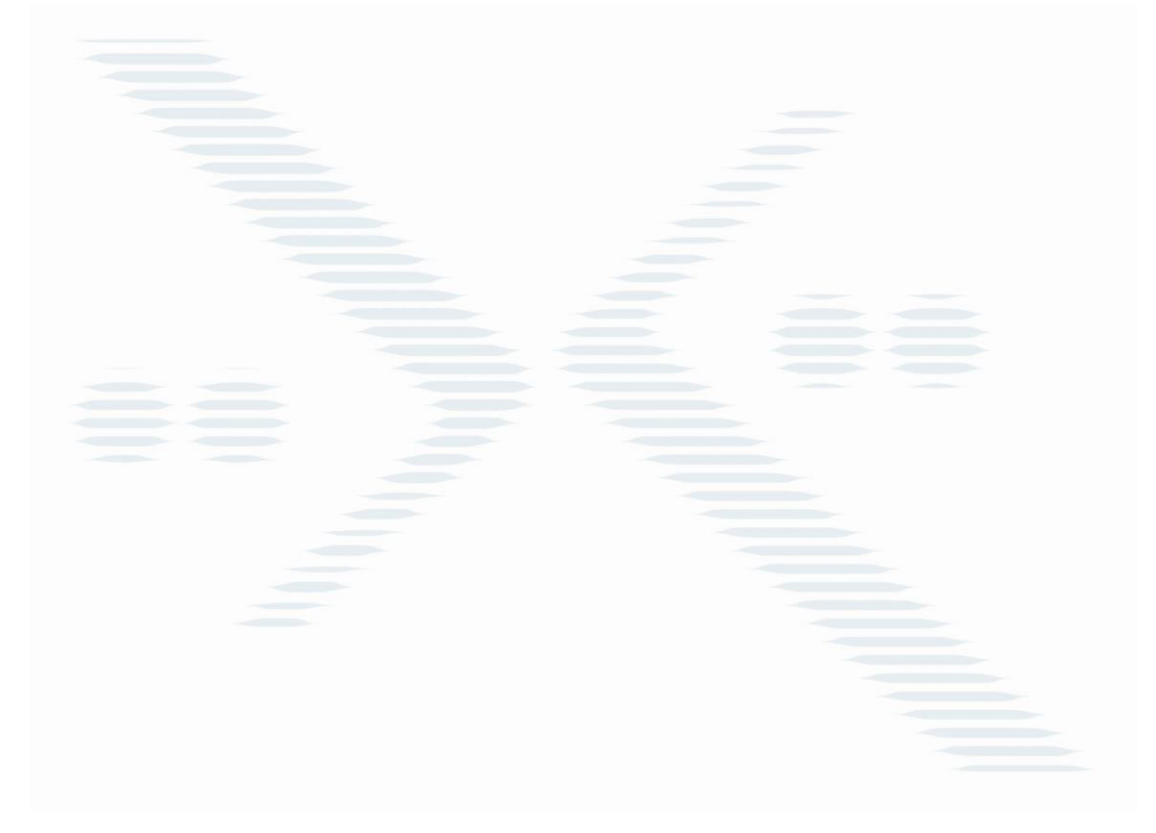

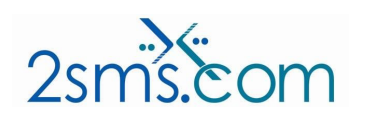

| Document Number | IT-001          |
|-----------------|-----------------|
| Issue No./Date  | 1.1 Dec 09 2020 |
| Classification  | SEC0            |

Page 1 of 23

#### **Overview**

2sms allows enterprise customers to access 2sms systems systems using their organizations own security credentials. This document explains how to do the one time set-up in order to configure your organization's access to the 2sms online portal.

#### <u>Scope</u>

The purpose of this document is to explain how to setup single sign on and SCIM synchronization.

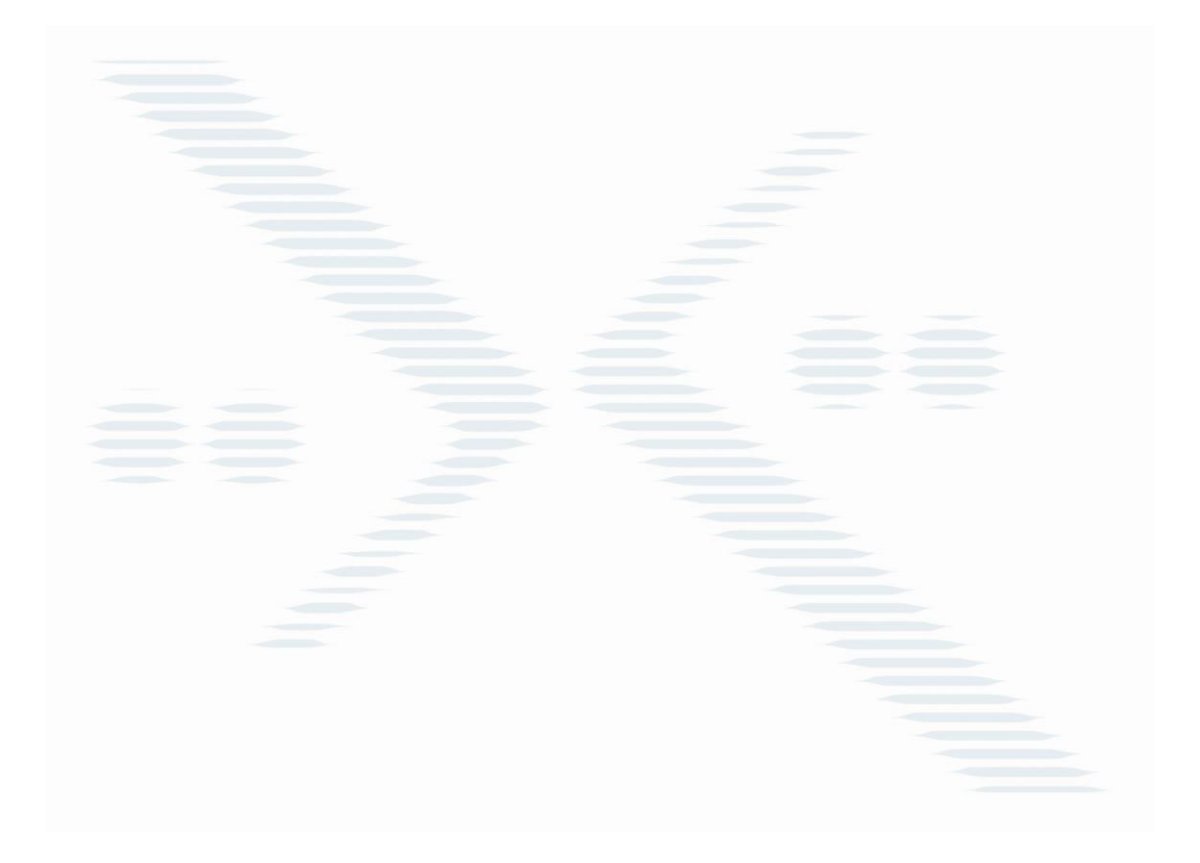

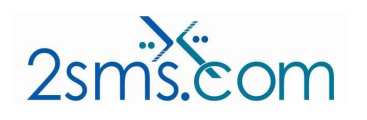

| Document Number | IT-001          |
|-----------------|-----------------|
| Issue No./Date  | 1.1 Dec 09 2020 |
| Classification  | SEC0            |

# Contents

| Setup 2sms portal on Azure Active Directory   | 4  |
|-----------------------------------------------|----|
| Setup single sign on (SSO) on the 2sms portal | 12 |
| Setup SCIM between Azure and 2sms             | 18 |

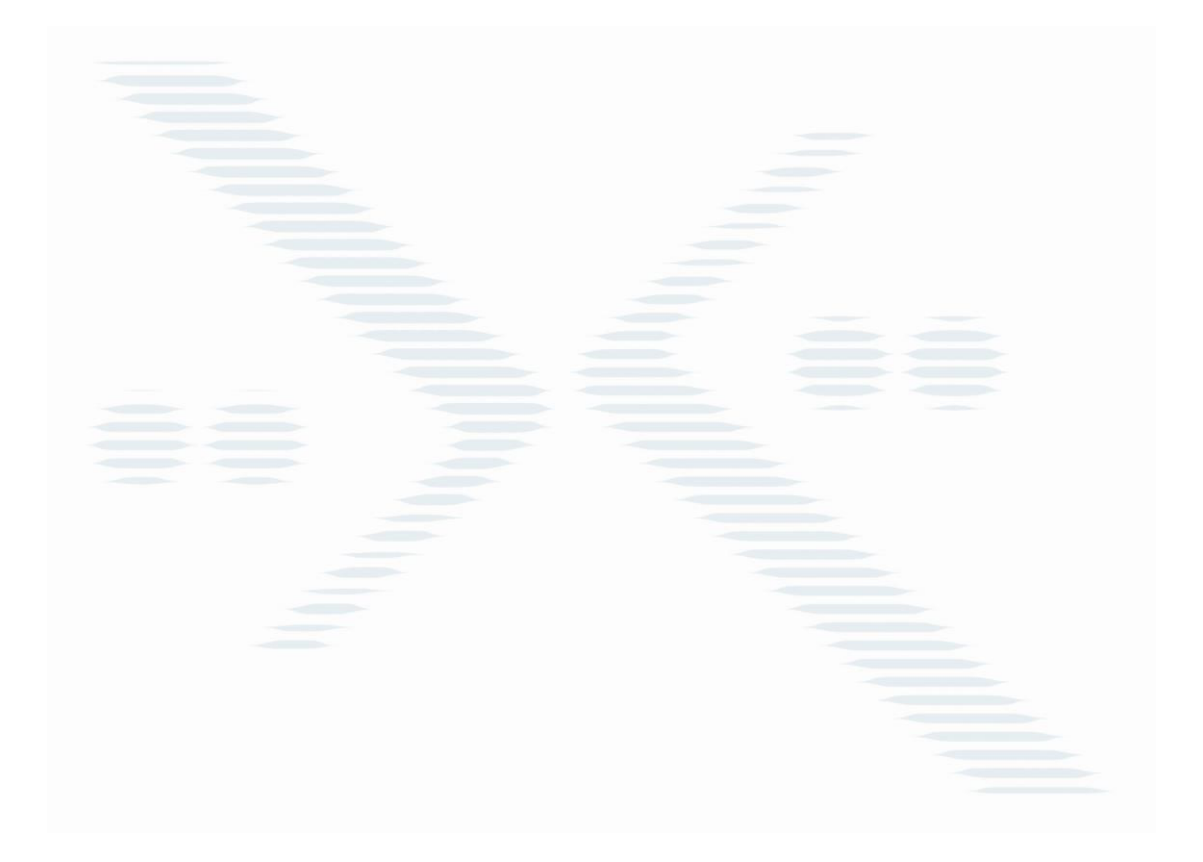

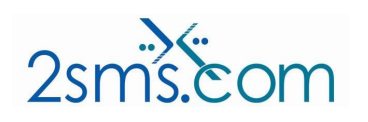

Document NumberIT-001Issue No./Date1.1 Dec 09 2020ClassificationSEC0

Page 3 of 23

#### Setup 2sms portal on Azure Active Directory

- 1. Login to the Azure portal.
- 2. Browse to Azure active directory.
- 3. Click on "Enterprise Applications" link.

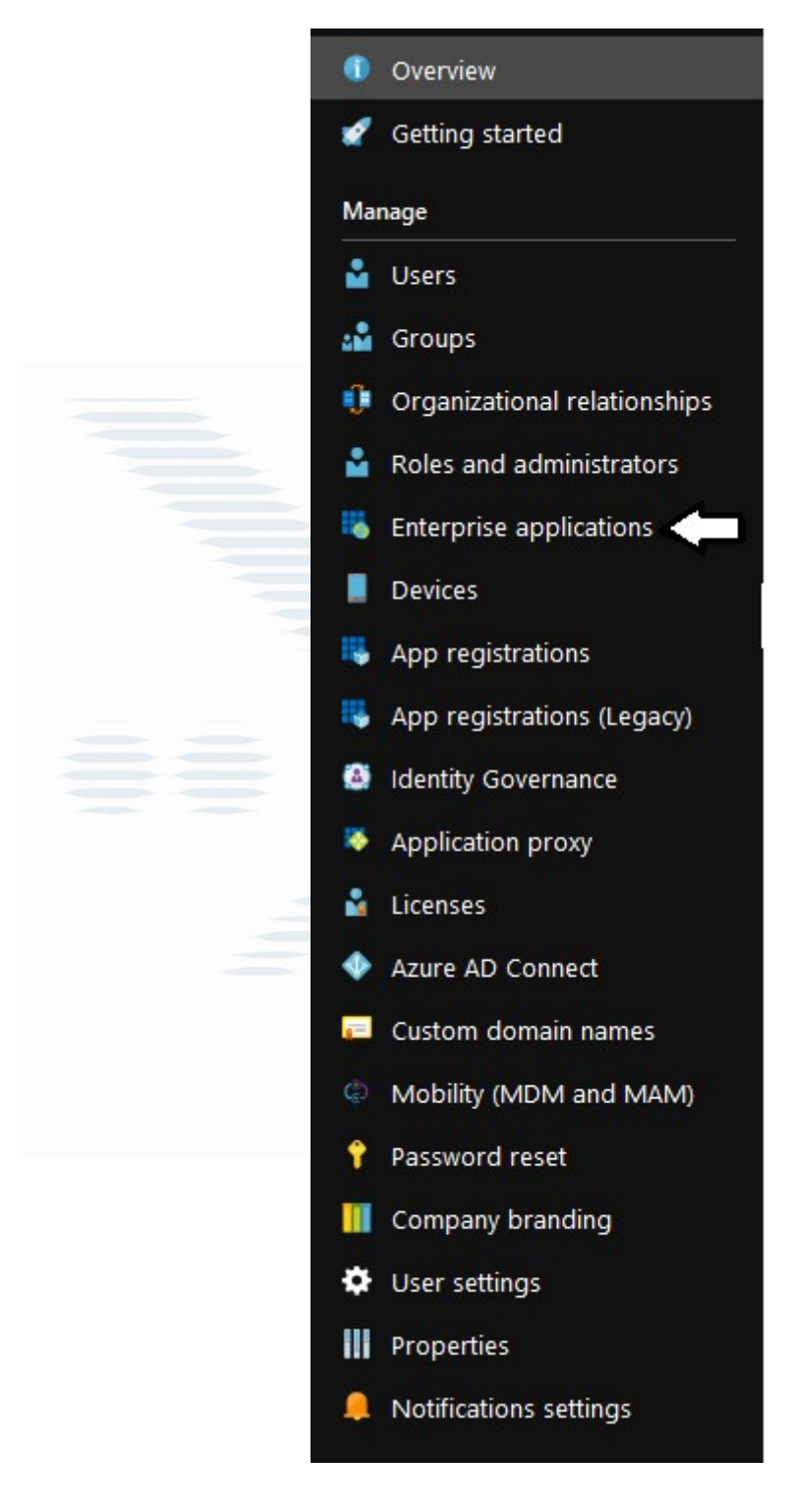

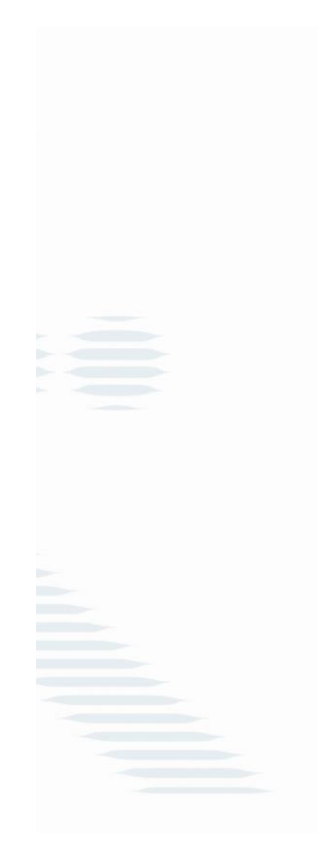

4. Click on the "New application" button.

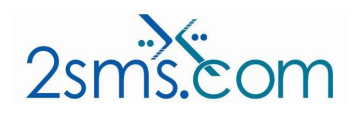

Page 4 of 23

| Document Number | IT-001          |  |  |
|-----------------|-----------------|--|--|
| Issue No./Date  | 1.1 Dec 09 2020 |  |  |
| Classification  | SEC0            |  |  |

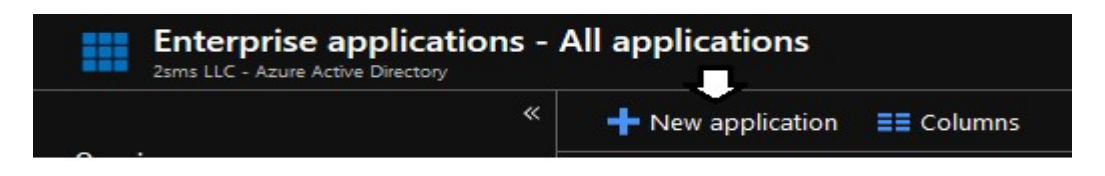

5. Click on the "Non-gallery application" button.

| Add an application                                                                                                    |                                                                              | 2 1                                                                                                    | × |
|----------------------------------------------------------------------------------------------------|------------------------------------------------------------------------------|----------------------------------------------------------------------------------------------------|---|
| Add your own app<br>Application<br>you're<br>developing<br>Register an app you're<br>working on to integrate<br>it with Azure AD | Configure Azure AD<br>Application Proxy to<br>enable secure remote<br>access | Non-gallery<br>application<br>Integrate any other<br>application that you<br>don't find in the gallery | ^ |

6. Enter "2sms Portal" into the name text box.

| Name 🛛 🗸                                                                                                    |                                                            |
|----------------------------------------------------------------------------------------------------|------------------------------------------------------------|
| 2sms Portal                                                                                                    | ~                                                          |
| Once you decide on a name<br>application, click the "Add" b<br>we'll walk you through some<br>configuration steps to get th<br>working. | for your new<br>utton below and<br>simple<br>e application |
| Supports: 🔒                                                                                                    |                                                            |
| SAML-based single sign-or<br>Learn more                                                                                                 | n                                                          |
| Automatic User Provisionir<br>Learn more                                                                                                | ng with SCIM                                               |
| Password-based single sig                                                                                                    | n-on                                                       |
| Learn more                                                                                                    |                                                            |

7. Click on the "Add" button.

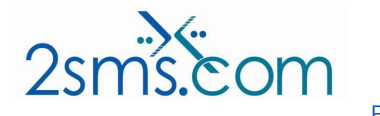

Page 5 of 23

| Document Number | IT-001          |  |  |
|-----------------|-----------------|--|--|
| Issue No./Date  | 1.1 Dec 09 2020 |  |  |
| Classification  | SEC0            |  |  |

# Add your own application $\ \square \ imes$

|  | N | a | m | e | 0 |
|--|---|---|---|---|---|
|  |   |   |   |   |   |

2sms Portal

Once you decide on a name for your new application, click the "Add" button below and we'll walk you through some simple configuration steps to get the application working.

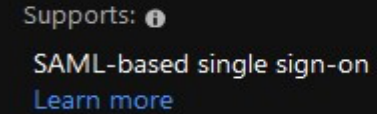

Automatic User Provisioning with SCIM Learn more

Password-based single sign-on Learn more

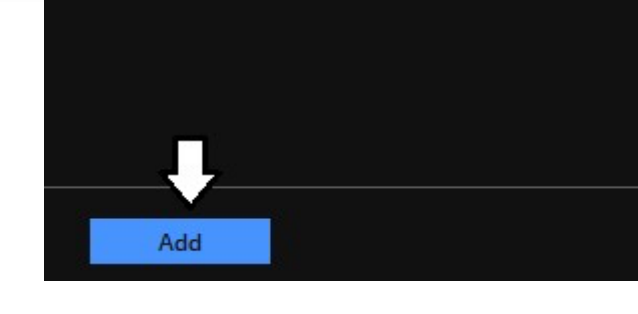

Page 6 of 23

8. Click on the "Single sign-on" link.

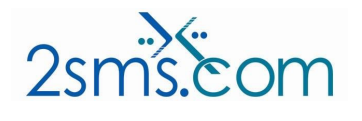

Document NumberIT-001Issue No./Date1.1 Dec 09 2020ClassificationSEC0

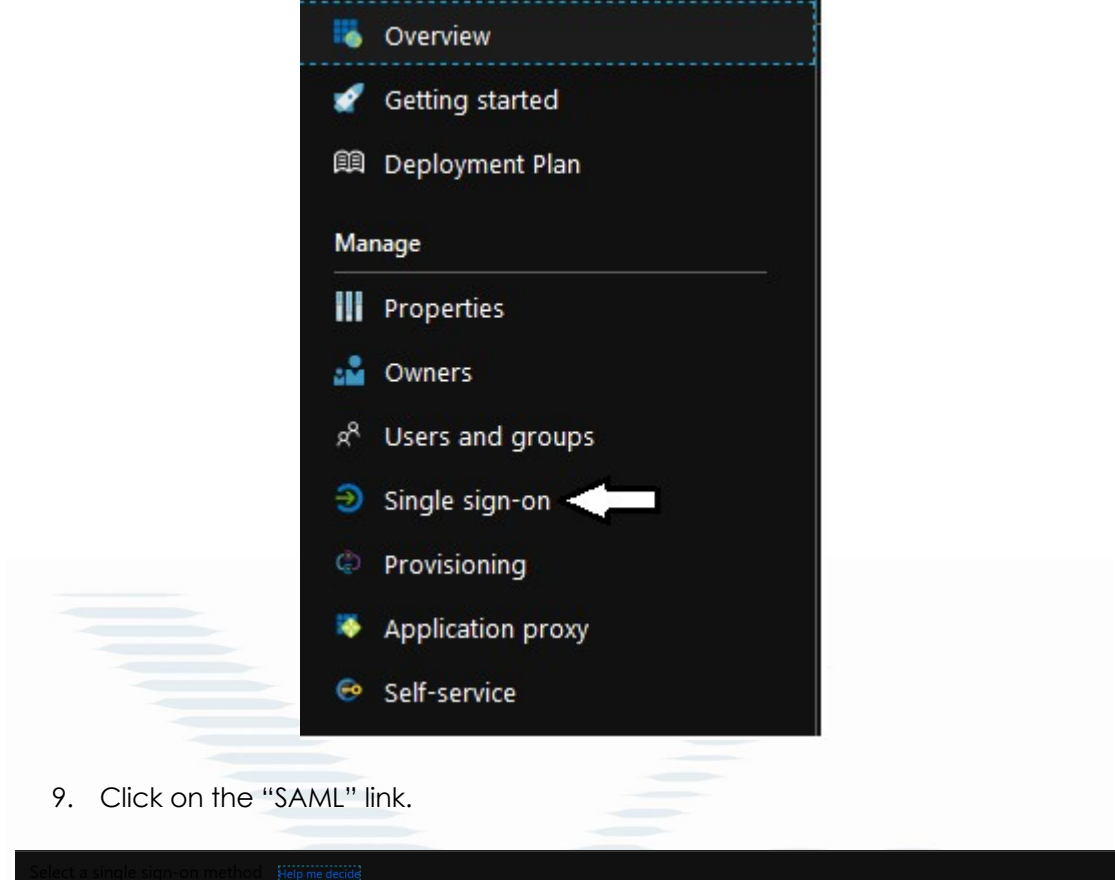

| Select a single sign-on method                                       |   |                                                                                                    |   |                                                                                                  |    |                                                                                                    |
|----------------------------------------------------------------------|---|----------------------------------------------------------------------------------------------------|---|--------------------------------------------------------------------------------------------------|----|----------------------------------------------------------------------------------------------------|
| Disabled<br>User must manually enter their<br>username and password. | ¢ | SAML<br>Rich and secure authentication to<br>applications using the SAML (Security<br>Assertion Markup Language) protocol. | A | Password-based<br>Password Storage and replay using a<br>web browser extension or mobile<br>app. | ିତ | Linked<br>Link to an application in the Azure<br>Active Directory Access Panel and/or<br>Office 365 application launcher. |
|                                                                      |   |                                                                                                    |   |                                                                                                  |    |                                                                                                    |

10. Click on the "edit" button.

| Set u   | p Single Sign-On with SAML                       |            |     |
|---------|--------------------------------------------------|------------|-----|
| Read th | ne configuration guide @ for help integrating 2s | ms Portal. |     |
| • [     | Basic SAML Configuration                         |            | → 2 |
|         | Identifier (Entity ID)                           | Required   |     |
|         | Reply URL (Assertion Consumer Service URL)       | Required   |     |
|         | Sign on URL                                      | Optional   |     |
|         | Relay State                                      | Optional   |     |
|         | Logout Url                                       | Optional   |     |
| ΤL      |                                                  |            |     |

11. Enter "https://plus.2sms.us/SAML2" into the identifier box.

Page 7 of 23

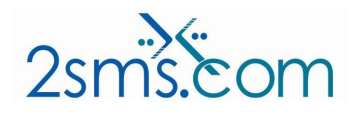

| Document Number | IT-001          |  |  |
|-----------------|-----------------|--|--|
| Issue No./Date  | 1.1 Dec 09 2020 |  |  |
| Classification  | SEC0            |  |  |

#### Identifier (Entity ID) \* 🗊

The default identifier will be the audience of the SAML response for IDP-initiated SSO

|                            | Default |     |   |
|----------------------------|---------|-----|---|
| https://plus.2sms.us/SAML2 |         | (i) | Û |
|                            |         |     |   |
|                            |         |     |   |

12. Enter "<u>https://plus.2sms.us/Login/AssertionConsumerService</u>" into the reply URL box.

| Reply URL (Assertion Consumer Service URL) * 🕕                                           |
|------------------------------------------------------------------------------------------|
| The default reply URL will be the destination in the SAML response for IDP-initiated SSO |
| Default                                                                                  |
| https://plus.2sms.us/Login/AssertionConsumerService                                      |
|                                                                                          |
|                                                                                          |
|                                                                                          |
| 13. Enter "https://plus.2sms.us/Login/AssertionConsumerService" into the Sign on         |
| URL box.                                                                                 |
|                                                                                          |
| Sign on URL 🛈                                                                            |
| https://plus.2sms.us/Login/AssertionConsumerService                                      |
|                                                                                          |
| 14 Enter "https://plus.2cms.us/Login/AcceptionConsumerService" into the relay            |
| state box.                                                                               |
|                                                                                          |
|                                                                                          |
| https://plus.2sms.us/Login/AssertionConsumerService                                      |
|                                                                                          |
|                                                                                          |
|                                                                                          |
| 15. Enter " <u>https://plus.2sms.us/Logout</u> " into the logout URL box.                |
|                                                                                          |
|                                                                                          |
| Logout Url 🕕                                                                             |
| https://plus.2sms.us/Logout                                                              |
|                                                                                          |

16. Click on the "Save" button

#### **Basic SAML Configuration**

📙 Save

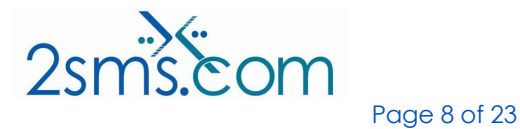

Document NumberIT-001Issue No./Date1.1 Dec 09 2020ClassificationSEC0

17. Click on the "X" to close the screen.18.

#### **Basic SAML Configuration**

19. Click on the "Users and groups" link.

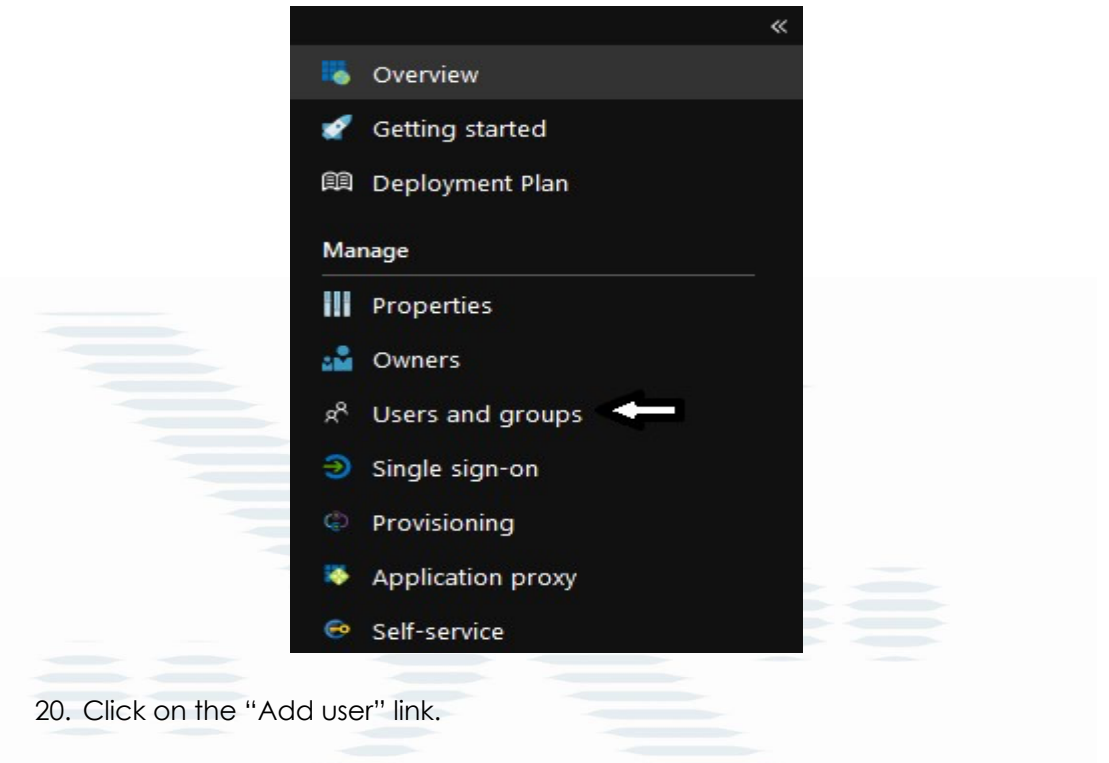

| 2sms Portal - Users and g | groups     |        |                      |            |
|---------------------------|------------|--------|----------------------|------------|
| «                         | + Add user | 💉 Edit | 🔎 Update Credentials | EE Columns |

21. Click on the "Users and groups" link.

| Add Assignment<br>2sms LLC        |   |
|-----------------------------------|---|
| Users and groups<br>None Selected | > |
| Select Role<br>User               | > |

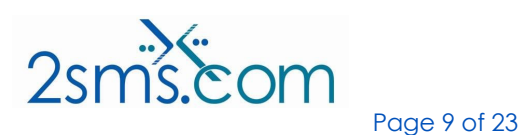

| Document Number | IT-001          |  |
|-----------------|-----------------|--|
| Issue No./Date  | 1.1 Dec 09 2020 |  |
| Classification  | SEC0            |  |

22. Add your users or groups to be given permission to this app.

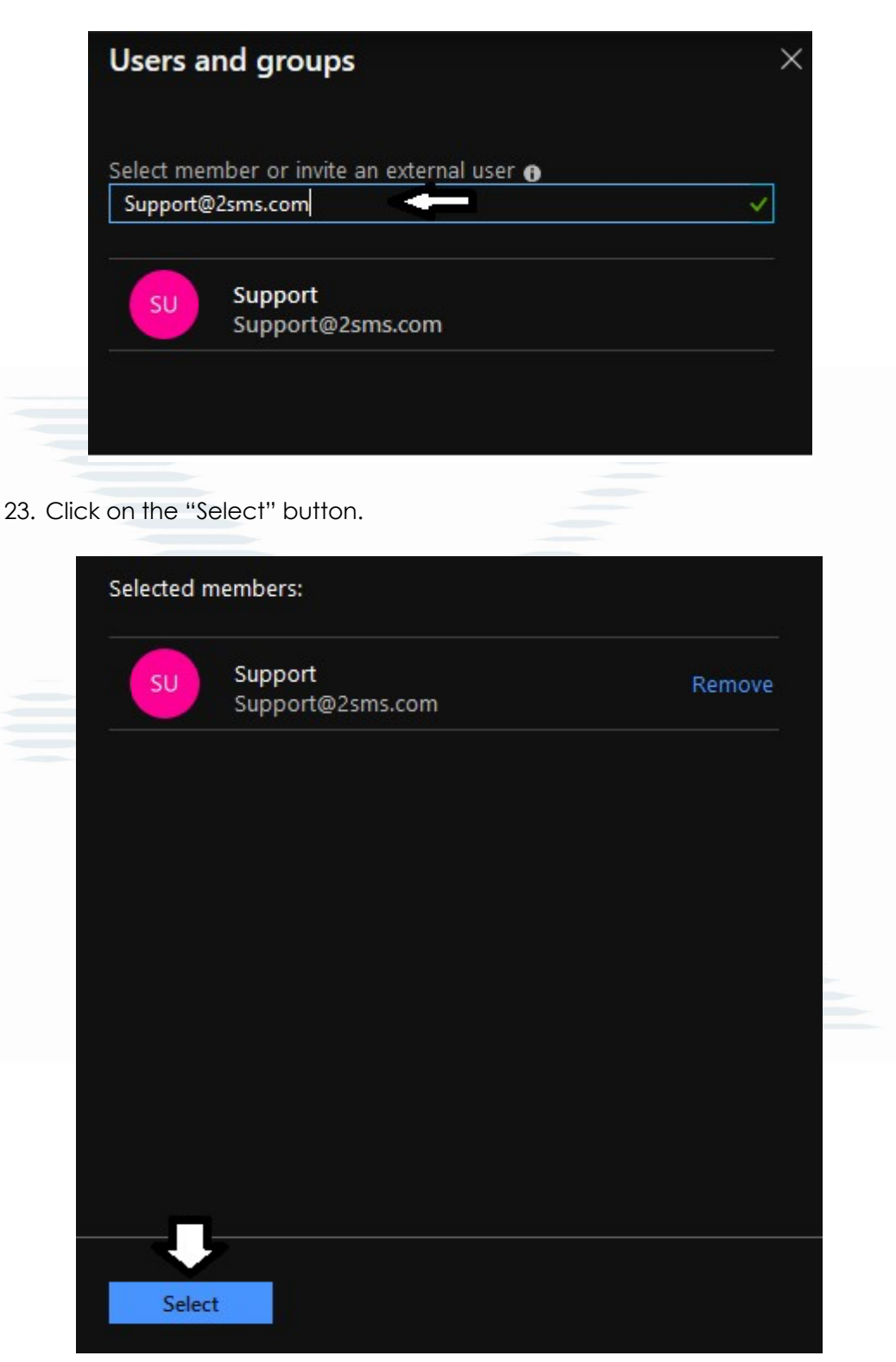

24. Click on the "Assign" button.

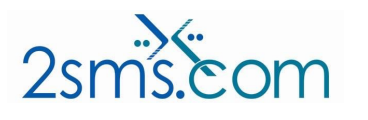

Page 10 of 23

| Document Number | IT-001          |  |
|-----------------|-----------------|--|
| Issue No./Date  | 1.1 Dec 09 2020 |  |
| Classification  | SEC0            |  |

| 1 user selected. |
|------------------|
| Select Role      |
| User             |
|                  |
|                  |
|                  |
|                  |
|                  |
|                  |
|                  |
|                  |
|                  |
|                  |
|                  |
|                  |
|                  |
|                  |
|                  |
|                  |
|                  |
| Assign           |

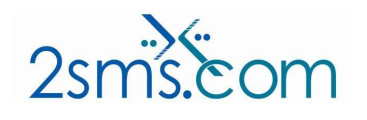

Page 11 of 23

Document NumberIT-001Issue No./Date1.1 Dec 09 2020ClassificationSEC0

# Setup single sign on (SSO) on the 2sms portal

1. Login into your account.

| Dashboard    |                  |                                                                                                    |     |            |           |  |  |
|--------------|------------------|----------------------------------------------------------------------------------------------------|-----|------------|-----------|--|--|
| Send SMS+    | 09/07/2019 1     | 09/07/2019 11:19:45 Welcome back Trevor Wilcockson Address Book Groups Sub Accounts Anvtime Balance Off-Peak Balance |     |            |           |  |  |
| Send SMS     | Address Book     |                                                                                                    |     |            |           |  |  |
| Address Book | 1                | 2                                                                                                    | 6   | 16         | 0         |  |  |
| Groups       | Total Usage Snap | shot                                                                                                    |     |            |           |  |  |
| -            | Today            | This W                                                                                                    | eek | This Month | This Year |  |  |
| Reporting    | 0                | 2                                                                                                    |     | 2          | 267       |  |  |
| GDPR         |                  |                                                                                                    |     |            |           |  |  |
| Settings     |                  |                                                                                                    |     |            |           |  |  |

2. On the Dashboard, click on the "Settings" menu.

| 🚯 Dashboard  |                 |                                                                                                    |   |    |     |  |  |
|--------------|-----------------|----------------------------------------------------------------------------------------------------|---|----|-----|--|--|
| Send SMS+    | 09/07/2019      | 11:19:45                                                                                                    |   |    |     |  |  |
| Send SMS     | Address Book    | Welcome back         Irevor Wilcockson           Address Book         Groups         Sub Accounts         Anytime Balance         Off-Peak Balance |   |    |     |  |  |
| Address Book | 1               | 2                                                                                                    | 6 | 16 | 0   |  |  |
| Sroups       | Total Usage Sna | Total Usage Snapshot       Today     This Week     This Month     This Year                                                                        |   |    |     |  |  |
| Departing    | Today           |                                                                                                    |   |    |     |  |  |
| .m Keporting | 0               | 2                                                                                                    |   | 2  | 267 |  |  |
| GDPR         |                 |                                                                                                    |   |    |     |  |  |
| Settings     | 5               |                                                                                                    |   |    |     |  |  |

3. On the settings screen, click on the "SSO Configuration" link.

| •   | Dashboard    |              |                                                                            |  |
|-----|--------------|--------------|----------------------------------------------------------------------------|--|
| SMS | Send SMS+    | Settings     |                                                                            |  |
| SMS | Send SMS     |              | Accounts<br>Manage account and sub account settings.                       |  |
| 1   | Address Book |              |                                                                            |  |
| 14  | Groups       | 80           | API Clients<br>Manage your API access clients                              |  |
| Lu  | Reporting    |              |                                                                            |  |
| •   | GDPR         | ( <b>%</b> ) | Client Certificates<br>Manage client certificates.                         |  |
| ×   | Settings     | 8            | Fixed Messages<br>Manage your Fixed Messages.                              |  |
|     |              | <b>%</b>     | SSO Configuration Manage your Identity Providers for Single Sign On (SSO). |  |
|     |              | 8            | Task Automation<br>Manage and automate API calls on your account.          |  |

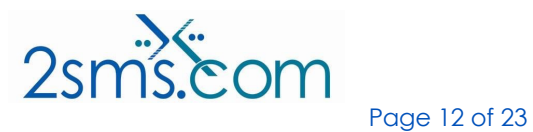

| Document Number | IT-001          |  |
|-----------------|-----------------|--|
| Issue No./Date  | 1.1 Dec 09 2020 |  |
| Classification  | SEC0            |  |

4. On the single sign on screen, click on the "Enable" button.

| Single Sign On                                       |        |
|------------------------------------------------------|--------|
| Single Sign On (SSO) is not enabled on this account. |        |
| Click the 'Enable' button to enable this feature     | 121    |
| Enable                                               | Cancel |
|                                                      |        |

5. Click on the "Add" button.

| Identity Pr              | oviders      |                   |                    |        |
|--------------------------|--------------|-------------------|--------------------|--------|
| Delete                   | Modify       | Display Name      | Certificate Expiry | Verify |
| Enable                   | SCIM         |                   |                    | Add    |
| 6. Type in t             | he name of   | your identity pro | ovider.            |        |
| Add an Ide               | ntity Prov   | ider              |                    |        |
| Your Domain:             |              | 2sms.com          |                    |        |
| Display Name:            |              | AzureAD           |                    | ±      |
| Identity Provide<br>URL: | er Meta Data | AzureAD           |                    |        |
| Sign-On URL:             |              |                   |                    |        |
| Logout URL:              |              |                   |                    |        |
| Certificate              |              | Add Certificate   |                    |        |
|                          |              | Car               | ncel               | Save   |

7. Type in the meta data URL for your identity provider.

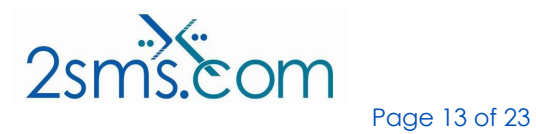

| Document Number | IT-001          |
|-----------------|-----------------|
| Issue No./Date  | 1.1 Dec 09 2020 |
| Classification  | SEC0            |

# Add an Identity Provider

| Your Domain:                | 2sms.com                  |      |
|-----------------------------|---------------------------|------|
| Display Name:               | AzureAD                   | E    |
| Identity Provider Meta Data | https://sts.windows.net/r | ·    |
| Sign-On URL:                |                           |      |
| Logout URL:                 |                           |      |
| Certificate                 | Add Certificate           |      |
|                             | Cancel                    | Save |

8. Type in the sign-on URL for your identity provider.

# Add an Identity Provider

| Your Domain:                        | 2sms.com                 |        |
|-------------------------------------|--------------------------|--------|
| Display Name:                       | AzureAD                  | E      |
| Identity Provider Meta Data<br>URL: | https://sts.windows.net/ |        |
| Sign-On URL:                        | in.microsoftonline.com/  | /sami2 |
| Logout URL:                         |                          |        |
| Certificate                         | Add Certificate          |        |
|                                     | Cancel                   | Save   |

9. Type in the logout URL for your identity provider.

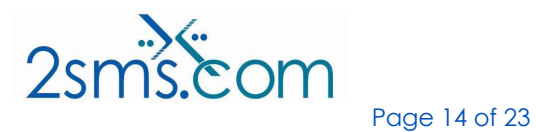

| Document Number | IT-001          |
|-----------------|-----------------|
| Issue No./Date  | 1.1 Dec 09 2020 |
| Classification  | SEC0            |

#### Add an Identity Provider

| Your Domain:                        | 2sms.com                               |                                |
|-------------------------------------|----------------------------------------|--------------------------------|
| Display Name:                       | AzureAD                                | â                              |
| Identity Provider Meta Data<br>URL: | https://sts.windows.net/               |                                |
| Sign-On URL:                        | in.microsoftonline.com/                | 'saml2                         |
| Logout URL:                         | ttps://login.microsoftonline.com/commo | on/wsfederation?wa=wsignout1.0 |
| Certificate                         | Add Certificate                        |                                |
|                                     | Cancel                                 | Save                           |

10. (Optional) Click on the "Add Certificate" button.

# Add an Identity Provider

| Your Domain:                        | 2sms.com                                |                               |
|-------------------------------------|-----------------------------------------|-------------------------------|
| Display Name:                       | AzureAD                                 | Ħ                             |
| ldentity Provider Meta Data<br>URL: | https://sts.windows.net/                |                               |
| Sign-On URL:                        | in.microsoftonline.com/"                | /sami2                        |
| Logout URL:                         | ittps://login.microsoftonline.com/commo | n/wsfederation?wa=wsignout1.0 |
| Certificate                         | Add Certificate                         |                               |
|                                     | Cancel                                  | Save                          |

11. (Optional) Either browse to the X.509 certificate file or copy X.509 into the text box

Page 15 of 23

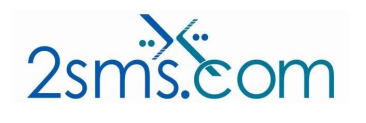

| Document Number | IT-001          |
|-----------------|-----------------|
| Issue No./Date  | 1.1 Dec 09 2020 |
| Classification  | SEC0            |

# Certificate

| Cut and Paste | e the Certificate string her | e |  |  |
|---------------|------------------------------|---|--|--|
|               |                              |   |  |  |
|               |                              |   |  |  |
|               |                              |   |  |  |

12. (Optional) Click on the done button.

| Paste Certificate string into th                                      | e Box or Choose a file   |             |
|-----------------------------------------------------------------------|--------------------------|-------------|
| Cut and Paste the Certificate                                         | string here              |             |
|                                                                       |                          |             |
|                                                                       |                          |             |
|                                                                       |                          | _           |
| Browse No file selected                                               |                          |             |
| Browse No file selected.                                              |                          | Cancel Done |
| Browse No file selected.                                              |                          | Cancei Done |
| Browse No file selected.                                              | ave" button.             | Cancel Done |
| Browse No file selected.                                              | ave" button.             | Cancel Done |
| Browse No file selected.<br>13. Click on the "So<br>Add an Identity I | ave" button.<br>Provider | Cancel Done |
| Browse No file selected.                                              | ave" button.<br>Provider | Cancel Done |

| Identity Provider Meta Data<br>URL: | https://sts.windows.net/              |                                 |
|-------------------------------------|---------------------------------------|---------------------------------|
| Sign-On URL:                        | in.microsoftonline.com/               | 'saml2                          |
| Logout URL:                         | ittps://login.microsoftonline.com/com | mon/wsfederation?wa=wsignout1.0 |
| Certificate                         | Add Certificate                       | Ŷ                               |
|                                     | Cancel                                | Save                            |

14. Click on the "Verify" button.

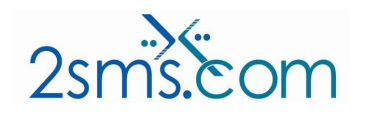

Page 16 of 23

| Document Number | IT-001          |
|-----------------|-----------------|
| Issue No./Date  | 1.1 Dec 09 2020 |
| Classification  | SEC0            |

| lentity P | Providers | 5            |                     |        |
|-----------|-----------|--------------|---------------------|--------|
| Delete    | Modify    | Display Name | Certificate Expiry  | Verify |
|           | Edit      | AzureAD      | 31/12/9999 23:59:59 | Verify |
| Enable    | e SCIM    | AZUICAD      | 31/12/9999 23.39.39 | Add    |

15. Add the text to your DNS server as a TXT record.

| SSO Domain Ve<br>Random Generated TXT String:<br>Step 1: Log into your DNS server<br>Step 2: Add a TXT record on your domain<br>Step 3: Verify your domain with the Verify | 2smsverify=Dbzvm99320KpSONBGXIeMA         with the value generated in Step 1         button. | <b>4</b> |
|----------------------------------------------------------------------------------------------------|----------------------------------------------------------------------------------------------|----------|
|                                                                                                    | Cancel                                                                                       | Verify   |
| 16. Click on the "Verify" bu                                                                                                    | tton.                                                                                        |          |
| SSO Domain Ve                                                                                                    | erification for 2sms .us                                                                     |          |
| Random Generated TXT String:                                                                                                    | 2smsverify=Dbzvm99320KpSONBGXIeMA                                                            |          |
| Step 1: Log into your DNS server<br>Step 2: Add a TXT record on your domain<br>Step 3: Verify your domain with the Verify                                                  | n with the value generated in Step 1<br>button.<br>Cancel                                    | Verify   |

Once the domain has been verified, SSO will take effect on next login.

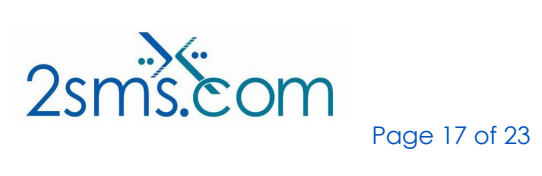

| Document Number | IT-001          |
|-----------------|-----------------|
| Issue No./Date  | 1.1 Dec 09 2020 |
| Classification  | SEC0            |

#### Setup SCIM between Azure and 2sms

1. Login into your account.

| Dashboard    |                         |         |              |                 |                  |
|--------------|-------------------------|---------|--------------|-----------------|------------------|
| Send SMS+    | 09/07/2019 <sup>-</sup> | 1:19:45 | cockson      |                 |                  |
| Send SMS     | Address Book            | Groups  | Sub Accounts | Anytime Balance | Off-Peak Balance |
| Address Book | 1                       | 2       | 6            | 16              | 0                |
| Groups       | Total Usage Snap        | shot    |              |                 |                  |
|              | Today                   | This W  | leek         | This Month      | This Year        |
| Reporting    | 0                       | 2       |              | 2               | 267              |
| GDPR         |                         |         |              |                 |                  |
| Settings     |                         |         |              |                 |                  |

2. On the Dashboard, click on the "Settings" menu.

| 👔 Dashboard            |                  |         |              |                 |                 |
|------------------------|------------------|---------|--------------|-----------------|-----------------|
| Send SMS+              | 09/07/2019 1     | 1:19:45 |              |                 |                 |
| <sup>AS</sup> Send SMS | Address Book     | Groups  | Sub Accounts | Anytime Balance | Off-Peak Balanc |
| Address Book           | 1                | 2       | 6            | 16              | 0               |
| Groups                 | Total Usage Snap | shot    |              |                 |                 |
| 1                      | Today            | This W  | /eek         | This Month      | This Year       |
| Reporting              | 0                | 2       |              | 2               | 267             |
| GDPR                   |                  |         |              |                 |                 |
| Settings               |                  |         |              |                 |                 |

3. On the settings screen, click on the "SSO Configuration" link.

|     | Dashboard    |             |                                                                                   |  |
|-----|--------------|-------------|-----------------------------------------------------------------------------------|--|
| SMS | Send SMS+    | Settings    |                                                                                   |  |
| SMS | Send SMS     |             | Accounts<br>Manage account and sub account settings.                              |  |
|     | Address Book |             |                                                                                   |  |
| 144 | Groups       | 80          | API Clients<br>Manage your API access clients                                     |  |
| Lu  | Reporting    |             |                                                                                   |  |
| •   | GDPR         | 80          | Client Certificates<br>Manage client certificates.                                |  |
| ×   | Settings     | 80          | Fixed Messages<br>Manage your Fixed Messages.                                     |  |
|     |              | <b>\$</b> 0 | SSO Configuration Action Manage your Identity Providers for Single Sign On (SSO). |  |
|     |              | <b>\$</b>   | Task Automation<br>Manage and automate API calls on your account.                 |  |

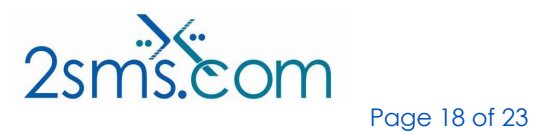

| Document Number | IT-001          |
|-----------------|-----------------|
| Issue No./Date  | 1.1 Dec 09 2020 |
| Classification  | SEC0            |

4. Click on the "Enable SCIM" button.

| elete | Modify | Display Name | Certificate Expiry  | Verify   |
|-------|--------|--------------|---------------------|----------|
|       | Edit   | AzureAD      | 31/12/0000 23:50:50 | Verified |

5. Copy the access token and the URL.

| SCIM successfully enabled                                                              |
|----------------------------------------------------------------------------------------|
| SCIM Details<br>Below is the information needed to be inputted into the SCIM Provider: |
| Access Token:                                                                          |
|                                                                                        |
| URL: https://identity.2sms.com/scim                                                    |
| Back                                                                                   |
|                                                                                        |
| 6. Login to the Azure portal. 7. Browse to Azure active directory.                     |
| 8. Click on "Enterprise Applications" link.                                            |
|                                                                                        |
|                                                                                        |
|                                                                                        |
|                                                                                        |
|                                                                                        |

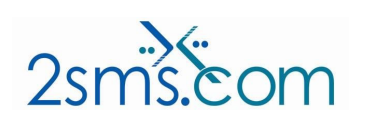

| Document Number | IT-001          |
|-----------------|-----------------|
| Issue No./Date  | 1.1 Dec 09 2020 |
| Classification  | SEC0            |

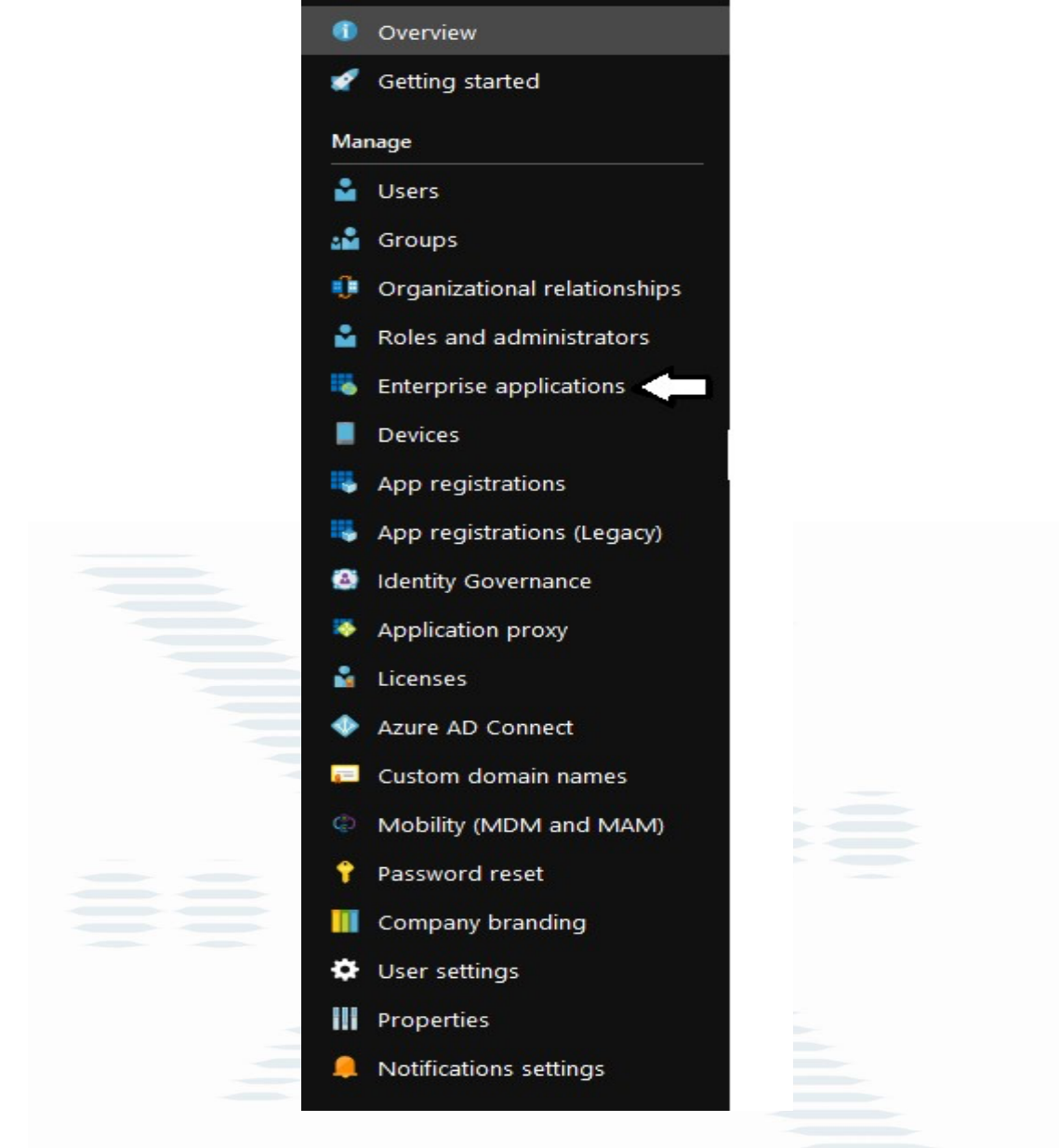

9. Click on the "2sms Portal" application

| + New application 📰 Column     | S                   |                        |                                      |                                      |
|--------------------------------|---------------------|------------------------|--------------------------------------|--------------------------------------|
| Application Type               | Applications status | Application visibility |                                      |                                      |
| Enterprise Applications $\sim$ | Any 🗸               | Any 🗸                  | Apply Reset                          |                                      |
|                                |                     |                        |                                      |                                      |
| NAME                           | HOMEPAGE UR         |                        | OBJECT ID                            | APPLICATION ID                       |
| 2sms Portal                    |                     |                        | ff664704-153e-47a5-8f96-5268a2999248 | 085b1d21-aaf1-42cd-8d60-a1bf62559824 |

Page 20 of 23

10. Click on the "Provisioning" link.

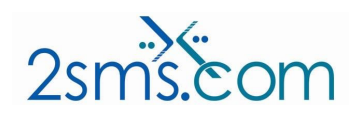

| Document Number | IT-001          |
|-----------------|-----------------|
| Issue No./Date  | 1.1 Dec 09 2020 |
| Classification  | SEC0            |

|   | **                              | < |
|---|---------------------------------|---|
|   | 🕹 Overview                      |   |
|   | 🖉 Getting started               |   |
| ſ | 🕮 Deployment Plan               |   |
|   | Manage                          |   |
|   | Properties                      |   |
|   | 🔓 Owners                        |   |
|   | e <sup>R</sup> Users and groups |   |
|   | Single sign-on                  |   |
|   | Provisioning                    |   |
|   | Application proxy               |   |
|   | 😔 Self-service                  |   |

11. Select "Automatic" from drop down list.

| 🖪 Save 🗙 Disca      |           |   |
|---------------------|-----------|---|
| Provisioning Mode   | Manual    | ~ |
| Use the tools and a | Manual    |   |
|                     | Automatic |   |

12. Enter the URL provided from the 2sms portal into the "Tenant URL" box.

| ronsioning mode                                          | Automatic                                                        |                               |
|----------------------------------------------------------|------------------------------------------------------------------|-------------------------------|
| Use Azure AD to ma<br>assignment.                        | mage the creation and synchronization of user accounts in 2sms   | Portal based on user and grou |
| ^ Admin Creder                                           | ntials                                                           |                               |
| Admin Cred                                               | lentials                                                         |                               |
| Azure AD ne                                              | eds the following information to connect to 2sms Portal's API ar | nd synchronize user data      |
|                                                          |                                                                  | na synemonize user auta.      |
| * Tenant UR                                              | L fthttps://identity.2sms.com/scim                               |                               |
| * Tenant UR<br>* Secret Tok                              | L f https://identity.2sms.com/scim                               | 1                             |
| * Tenant UR<br>* Secret Tok<br>Test Conn                 | L  https://identity.2sms.com/scim                                |                               |
| * Tenant UR<br>* Secret Tok<br>Test Conn<br>Notification | L  https://identity.2sms.com/scim                                |                               |

13. Enter the access token provided from the 2sms portal into the "Secret Token" box.

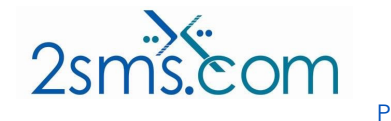

Page 21 of 23

| Document Number | IT-001          |  |
|-----------------|-----------------|--|
| Issue No./Date  | 1.1 Dec 09 2020 |  |
| Classification  | SEC0            |  |

| se Azure AD to manage<br>ssignment.   | the creation and synchronization of user accounts in 2sms Portal based on user and gro |
|---------------------------------------|----------------------------------------------------------------------------------------|
| <ul> <li>Admin Credentials</li> </ul> |                                                                                        |
| Admin Credentia                       | als                                                                                    |
| Azure AD needs t                      | he following information to connect to 2sms Portal's API and synchronize user data.    |
| * Tenant URL 🔒                        | https://identity.2sms.com/scim                                                         |
| * Secret Token 🚯                      |                                                                                        |
| Test Connection                       |                                                                                        |
| Notification Email                    | 0                                                                                      |
| riouncation Email                     |                                                                                        |

14. Click on the "Test Connection" button.

| visioning Mode [                 | Automatic                                                            |                           |
|----------------------------------|----------------------------------------------------------------------|---------------------------|
| e Azure AD to mai<br>signment.   | nage the creation and synchronization of user accounts in 2sms Por   | tal based on user and gro |
| <ul> <li>Admin Creden</li> </ul> | ntials                                                               |                           |
| Admin Cred                       | entials                                                              |                           |
| Azure AD ne                      | eds the following information to connect to 2sms Portal's API and sy | ynchronize user data.     |
| * Tenant URI                     | https://identity.2sms.com/scim                                       | ~                         |
| * Secret Tok                     | en 🕢                                                                 | ~                         |
| Test Conn                        | ection                                                               |                           |
| Notification I                   | Email 😝                                                              |                           |
| Send an                          | email notification when a failure occurs                             |                           |

15. Click on the "Save" button.

| 2sms Portal - Provisioning<br>Enterprise Application |        |           |
|------------------------------------------------------|--------|-----------|
| <b>«</b>                                             | 🔒 Save | 🗙 Discard |
| 📕 Overview                                           |        |           |
| Turn on "Provisioning"                               |        |           |

16. Turn on "Provisioning".

2sms.com

| Document Number | IT-001          |  |
|-----------------|-----------------|--|
| Issue No./Date  | 1.1 Dec 09 2020 |  |
| Classification  | SEC0            |  |

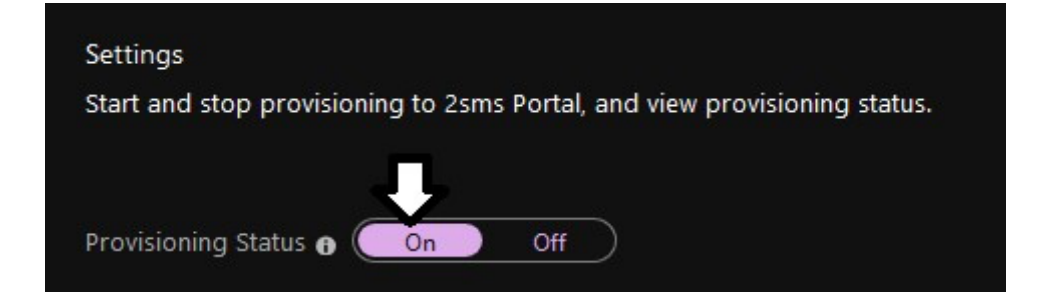

17. Click on the "Save" button.

| Enterprise Application | ing |        |           |
|------------------------|-----|--------|-----------|
|                        | *   | 🔒 Save | 🗙 Discard |
| 💊 Overview             |     |        |           |

#### Notes

- 1. By default, this will only sync the users and groups that have been assigned to the application. To change this, on the provisioning page change the scope to "Sync all users and groups".
- 2. The 2sms portal will only create active users that match the domain setup on the identity provider.
- 3. If a user has its own dedicated account on the 2sms system, when they log in it will use this account instead of the account with SSO setup on.

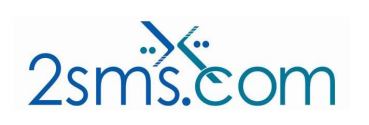

Page 23 of 23

| Document Number | IT-001          |
|-----------------|-----------------|
| Issue No./Date  | 1.1 Dec 09 2020 |
| Classification  | SEC0            |